- За најава со сертификат на новата платформа за електронско банкарство за правни лица преку прелистувачот Mozilla Firefox потребно е да инсталирате Екстензија за Firefox и Компонента за потпишување.
- Автоматски се проверува дали се инсталирани компонентите и доколку не се инсталирани се појавува прозорец како на сл. 1.

| За повеќе ј | детали и помош при инсталација на компонентите кликнете овде.                                                                      |  |
|-------------|----------------------------------------------------------------------------------------------------|--|
|             | Екстензија за Firefox<br>Инсталација на екстензија за потпишување за Firefox.<br>За да ја инсталирате клижнете на облачето десно.  |  |
|             | Компонента за потпишување<br>Преземање и инсталација на компонента за потпишување.<br>За да ја симнете кликнете на облачето десно. |  |

Сл. 1

#### Инсталацијата на Mozilla Firefox екстензијата

- Кликнете на копчето **download** означено со црвено на сл. 1 за да ја инсталирате Firefox екстензијата.
- На горната лева страна ќе Ви се појави прозорче, сл.2 и кликнете Allow.

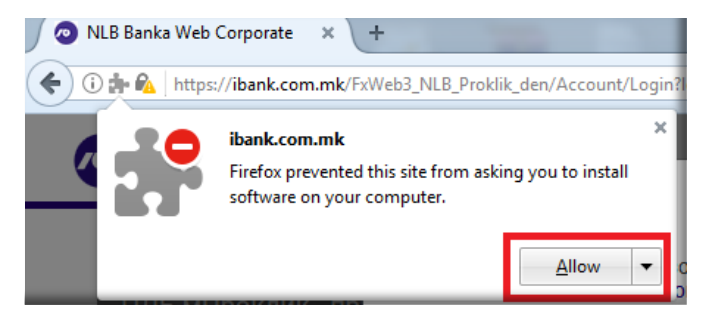

- Сл. 2
- Потоа кликнете Install, сл. 3,

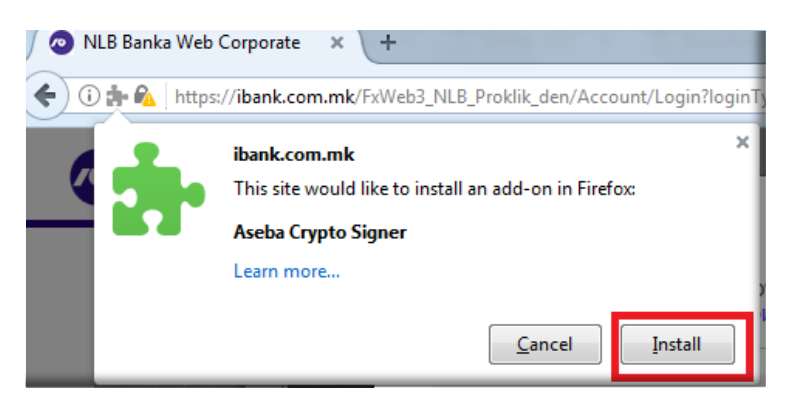

Сл. 3

• Ќе Ви се појави прозорец за успешна инсталација на Aseba Crypto Signer, сл. 4,

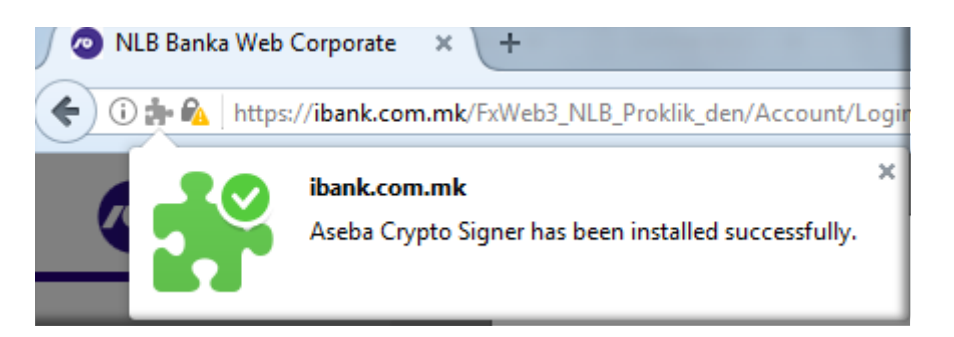

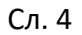

- Потоа кликнете на копчето F5 на тастатурата за освежување на страната,
- Ќе Ви се појави прозорец за инсталација на компонента за потпишување, сл.5,

| омпонента за потпишување<br>уеземање и инстапација на компонента за потпишување.<br>а да ја симнете кликнете на облачето десно. |                                                                                                    |
|----------------------------------------------------------------------------------------------------|----------------------------------------------------------------------------------------------------|
|                                                                                                    | омпонента за потпишување<br>реземање и инстапација на компонента за потпишување.<br>а да ја симнете кликнете на обпачето десно. |

Сл. 5

#### Инсталација на компонентата за потпишување

- Кликнете на копчето download, означено со црвено на сл. 5 за да ја симнете компонентата за потпишување,
- Кликнете на Save File за да започенете со инсталација на компонентата за потпишување,
- Кликнете на стрелката во горниот десен агол, сл. 6 и потоа кликнете на првиот симнат документ односно на aseba-crypto-signer-1.0.1.13\_beta\_03.msi,

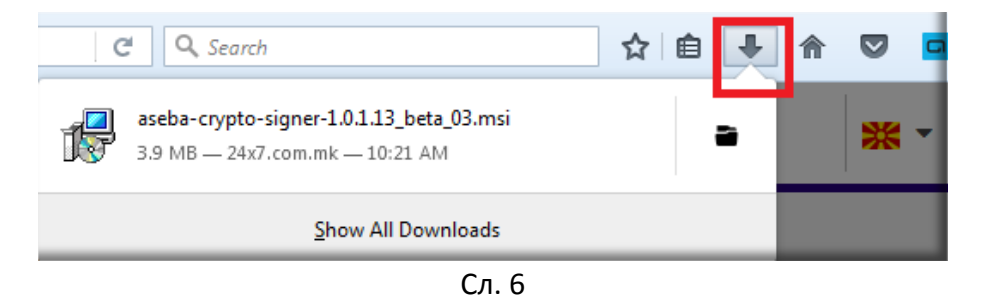

• Ќе Ви се појави прозорец, Сл. 7 кликнете Run:

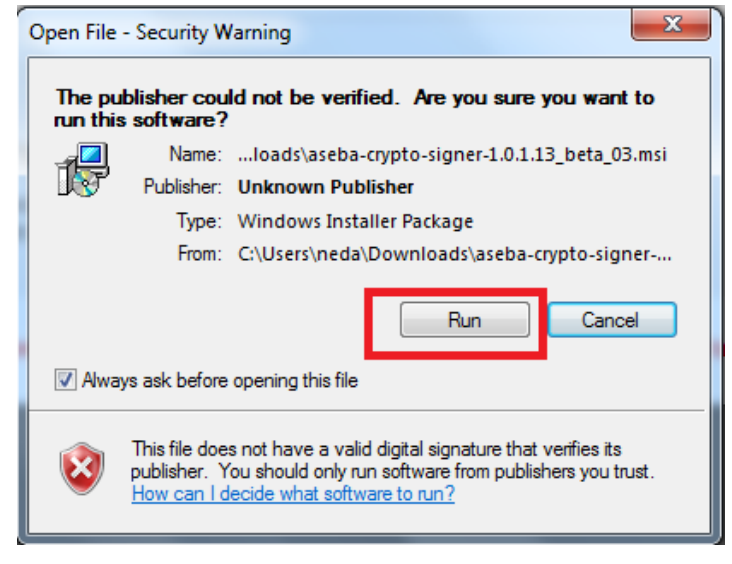

Сл. 7

 Потоа селектирајте "I Accept the terms in the License Agreement" и кликнете Install, сл. 8,

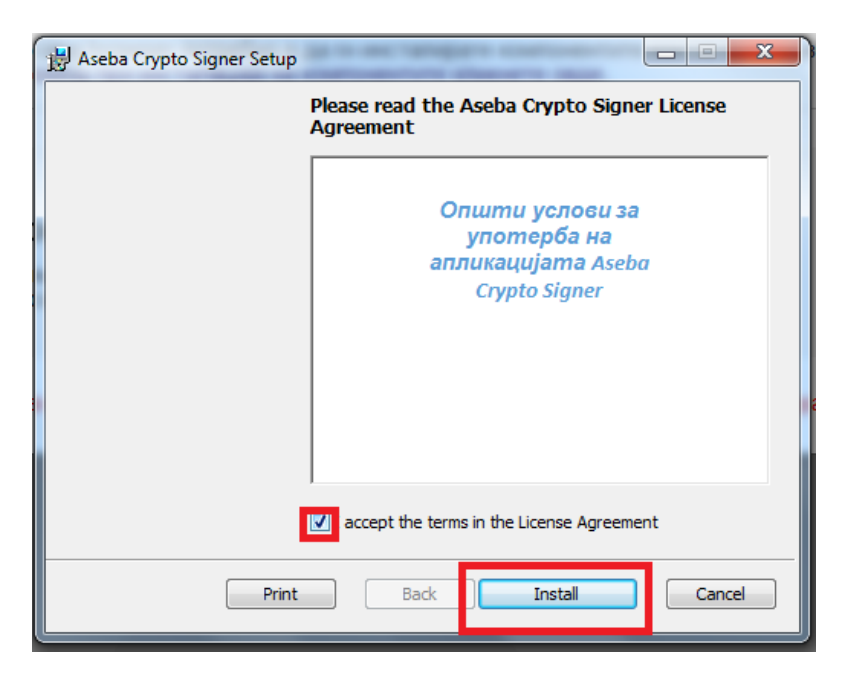

Сл. 8

• Кликнете **Finish**, сл. 9, за успешно инсталирање на компонентата.

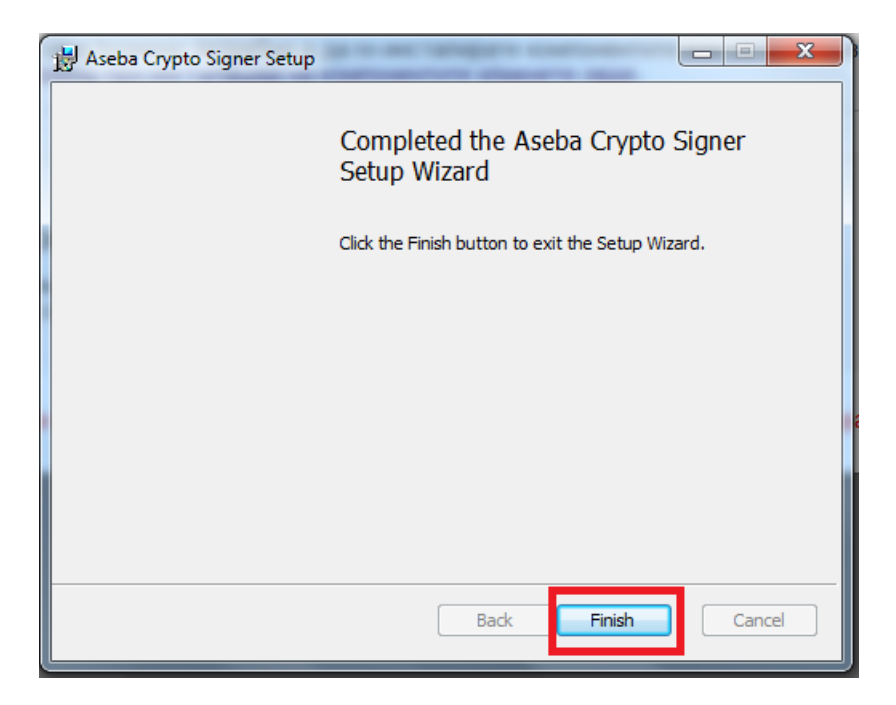

Сл. 9

 За да можете да се најавите освежете ја повторно страната на копчето F5 на тастатурата.

## Најава со токен со сертификат

• За најава со токен со сертификат на Mozilla Firefox на новата платформа за електронско банкарство за правни лица кликнете на иконата означена со црвено на сл. 10.

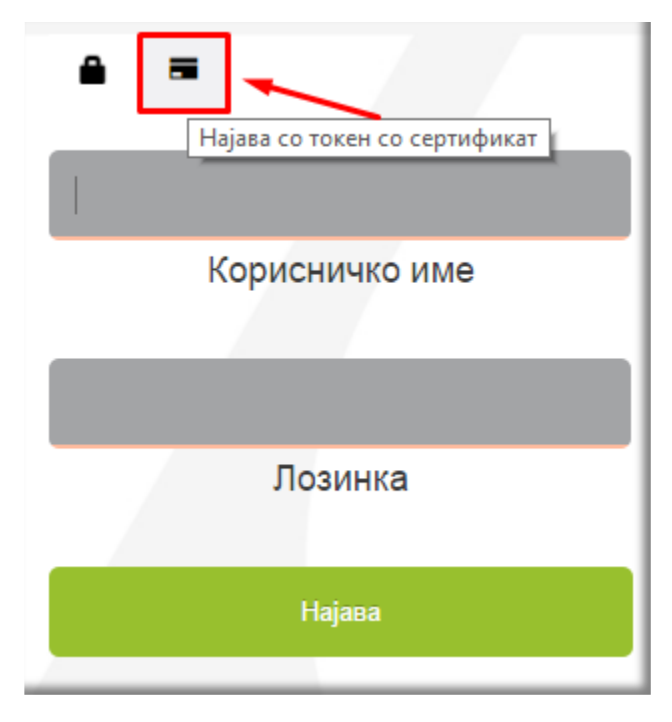

Сл. 10

• Кликнете на копчето Најава, сл. 11,

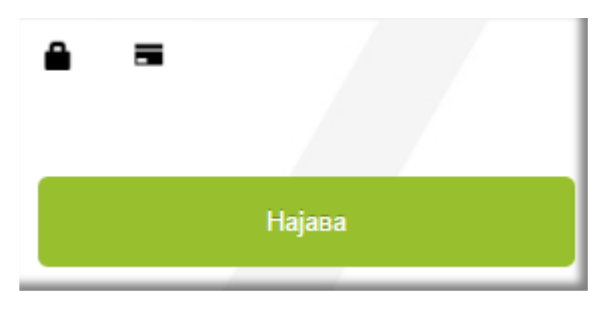

Сл. 11

• Ќе се појави прозорецот на компонентата за потпишување. Внесете го **ПИН**-от од токенот и кликнете на копчето **Потврди** за да се најавите, сл 12.

| Aseba Crypto Signer                        | r (ver.1.0.1.12)                |
|--------------------------------------------|---------------------------------|
| Изберете го вашиот сертификат<br>Test User | Внесете го вашиот ПИН           |
| Прикажи                                    | и детали за приклучени уреди  👻 |

Сл. 12

### Детали за компонентата за потпишување

- Прозорецот на компонентата за потпишување се појавува над сите апликации.
- Во опаѓачката листа на **Изберете го Вашиот сертификат** се листаат сите сертификати од сите приклучени токени.
- Ако сакате да видите повеќе детали за приклучените токени кликнете на опаѓачкото мени Прикажи детали за приклучени уреди. Во ова мени се листаат сите приклучени токени во компјутерот. Името на токенот е прикажана во колоната Reader name, а сертификатот кој е издаден на токенот е прикажан во колоната Certificate label:

| Aseba Crypto Sigr                                                                                                    | er (ver.1.0.1.12)                                                                                              |  |
|----------------------------------------------------------------------------------------------------|----------------------------------------------------------------------------------------------------|--|
| Изберете го вашиот сертификат<br>Test User<br>Test User<br>Дејан Тест Ѓурковски<br>Виктор Димитровски                                     | Внесете го вашиот ПИН                                                                                          |  |
|                                                                                                    |                                                                                                    |  |
| Затво                                                                                                    | ори детали за приклучени уреди 🏾 🏾                                                                             |  |
| Затво<br>Reader name                                                                                                    | рри детали за приклучени уреди 🔗<br>Certificate Label                                                          |  |
| Затво<br>Reader name<br>Gemplus USB Key Smart Card Reader 1                                                                               | рри детали за приклучени уреди 🔗<br>Certificate Label<br>Виктор Димитровски                                    |  |
| Затво<br>Reader name<br>Gemplus USB Key Smart Card Reader 1<br>Gemplus USB Key Smart Card Reader 1                                        | ори детали за приклучени уреди<br>Certificate Label<br>Виктор Димитровски<br>Дејан Тест Ѓурковски              |  |
| Затво<br>Reader name<br>Gemplus USB Key Smart Card Reader 1<br>Gemplus USB Key Smart Card Reader 1<br>Gemplus USB Key Smart Card Reader 0 | ори детали за приклучени уреди<br>Certificate Label<br>Виктор Димитровски<br>Дејан Тест Ѓурковски<br>Test User |  |
| Затво<br>Reader name<br>Gemplus USB Key Smart Card Reader 1<br>Gemplus USB Key Smart Card Reader 1<br>Gemplus USB Key Smart Card Reader 0 | ори детали за приклучени уреди<br>Certificate Label<br>Виктор Димитровски<br>Дејан Тест Ѓурковски<br>Test User |  |

# Најчести грешки

| Aseba Crypto Signer (ver.1.0.1.12)     |                                                  |  |  |
|----------------------------------------|--------------------------------------------------|--|--|
| Изберете го вашиот сертификат          | Внесете го вашиот ПИН                            |  |  |
| Ве молиме приклучете го ва             | Потврди Откажи<br>циот Токен или Смарт Картичка! |  |  |
| Прикажи детали за приклучени уреди 🛛 😣 |                                                  |  |  |

- Токенот за најава со сертификат не е приклучен во компјутерот.
- Решение: приклучете го токенот за најава во слободна usb порта на компјутерот.

| Aseba Crypto Signer (ver.1.0.1.12)        |                                                             |  |  |
|-------------------------------------------|-------------------------------------------------------------|--|--|
| Изберете го вашиот сертификат             | Внесете го вашиот ПИН                                       |  |  |
| Error getting certificate manager: Reader | Потврди Откажи<br>not found in available connected<br>slots |  |  |
| Прикажи детали за приклучени уреди 🛛 😣    |                                                             |  |  |

- Токенот за најава со сертификат е приклучен во компјутерот, но од други причини не може да се прочита дека е приклучен.
- Решение: извадете го токенот од usb портата и приклучете го повторно во истата порта или во друга слободна порта.

| Aseba Crypto Signer (ver.1.0.1.12)     |                                                  | x |  |
|----------------------------------------|--------------------------------------------------|---|--|
| Изберете го вашиот сертификат          | Внесете го вашиот ПИН                            | ] |  |
| ### Error: Не е инсталирана би         | Потврди Откажи<br>юлиотека за работа со токенот! | ] |  |
| Прикажи детали за приклучени уреди 🛛 😣 |                                                  |   |  |

- Не е инсталирана библиотеката за работа со .Net токен или Classic Client 6.3 компонентите за Java токен.
- Решение: инсталирајте ги потребните компоненти за токенот.

| Aseba Crypto Signer (                                     | ver.1.0.1.12)                                     |  |  |
|-----------------------------------------------------------|---------------------------------------------------|--|--|
| Изберете го вашиот сертификат<br>Dejan SafeSign Token 💌 🥃 | Внесете го вашиот ПИН                             |  |  |
| Error getting certificate n                               | Потврди Откажи<br>nanager: Other PKCS11 exception |  |  |
| Прикажи детали за приклучени уреди 🛛 😣                    |                                                   |  |  |

- Избран е сертификат на токен кој не е поддржан односно не е Gemalto токен.
- Решение: во опаѓачката листа изберете го Вашиот токен.